## ASSOCIAZIONE SCUOLA DELL'INFANZIA "GAETANA STERNI"

|                                          | Conto Economico |
|------------------------------------------|-----------------|
| RICAVI                                   |                 |
| Ricavi Caratteristici                    | E               |
| Retta frequenza Infanzia                 | 135.482,00      |
| Quota iscrizione Infanzia                | 6.240,00        |
| Quota Centro Estivo                      | 7.320,00        |
| Totale Ricavi Caratteristici             | 149.042,00      |
| Contributi e Finanziamenti               | E               |
| Contributi Ministero Pubblica Istruzione | 99.276,47       |
| Contributi Regionali                     | 16.604,42       |
| Contributi Comunali                      | 73.113,68       |
| Totale Contributi                        | 188.994,57      |
| Altri Ricavi                             | E               |
| Offerte varie genitori                   | 2.288,09        |
| Abbuoni, sconti e arrotondamenti attivi  | 320,56          |
| Interessi attivi c/c                     | 15,13           |
| Sopravvenienze                           | 14.698,45       |
| Totale altri ricavi                      | 17.322,23       |
|                                          | 355.358,80      |

| COSTI                                                    |                |
|----------------------------------------------------------|----------------|
| Acquisti materie di consumo                              | E              |
| Materiali di consumo                                     | 2.276,0        |
| Materiale didattico e abbonamenti                        | 1.248,52       |
| Abbonamenti, libri                                       | 4,13           |
| Detergenti e materiali per pulizia                       | 6.045,70       |
| Generi Alimentari                                        | 13.107,33      |
| Carni, frutta e verdura                                  | 6.934,28       |
| Totale acquisto materie di consumo                       | 29.616,0       |
| Utenze                                                   | E              |
| Gas, metano                                              | 15.274,00      |
| Energia elettrica                                        | 6.633,93       |
| Acquedotto e fognatura                                   | 1.376,73       |
| Servizio Rifiuti                                         | 511,02         |
| Spese telefoniche                                        | 699,68         |
| Totale Utenze                                            | 24.495,30      |
| Costo del Personale                                      | E              |
| Stipendi e salari                                        | 190.699,53     |
| Contributi Previdenziali ed INAIL                        | 51.918,89      |
| Accantonamento TFR e Fondo Previdenza Complementare      | e 14.244,73    |
| Spese per Convegni e Corsi                               | 425,00         |
| Totale costo del personale                               | 257.288,1      |
| Spese di amministrazione                                 | E              |
| Costributi Associativi FISM                              | 1.115,00       |
| Consulenze professionali, amministrative ed informatiche | 4.467,60       |
| IRAP, imposte e tasse                                    | 2.251,12       |
| Totale spese di amministrazione                          | 7.833,71       |
| Spese generali                                           | E              |
| Manutenzioni                                             | 2.876,99       |
| Spese Doposcuola                                         | 4.127,00       |
| Assicurazioni                                            | 1.088,48       |
| Spese generali diverse                                   | 703,79         |
| Abbuoni, sconti e arrotondamenti passivi                 | 97,33          |
| Totale Spese generali                                    | 8.893,5        |
| Ammortamenti e Fondi                                     | E              |
| Ammortamenti                                             | 2.900,08       |
| Fondo interventi straordinari                            | 15.000,00      |
| Totale Ammortamenti e Fondi                              | 17.900,0       |
| Varie                                                    | E              |
| Spese bancarie                                           | 458,53         |
| Sopravvenienze e insussistenze passive                   | 240,00         |
| Totale Varie                                             | 698,5          |
|                                                          | 346.725,4      |
| U                                                        | JTILE 8.633,32 |